Quickest and easiest way to release your TSIA/TSIA2 scores that you took at another institution to Coastal Bend College

Submit the CBC Online TSIA Cross Institution Release Form

Steps below:

- 1. Go to <u>www.coastalbend.edu</u>
- 2. In the top middle of the screen click on Cougar Zone, then scroll down and click on Cougar Experience.
- 3. Enter your login information username first portion of your CBC e-mail address before the @ sign. Password your CBC ID#.
- 4. Once logged in click on Cougar Den
- Scroll to the bottom right of the screen. Under "Campus Links" click on the fifth (5<sup>th</sup>) link down – "CBC Online TSIA Cross Institution Release Form".
- 6. When the scores have been verified and manually entered into Coastal Bend College's system, the CBC Beeville Test Center will e-mail letting the examinee know.
- 7. Once the examinee receives the e-mail from the CBC Beeville Test Center that their scores are in the CBC System, they can then contact their Success Coach to register for courses.